## Sequence of DDE references

If you want to insert the sequence of DDE references, which differ in the consecutive number of archive value, into a workbook, you can use the following steps.

1. Enter DDE reference without "=" into a cell. Use the lowest consecutive number of value. For example:

D\_2000 | ARCH\_VALUE ! WB1\_Blok2\_1

- 1. Move a mouse pointer on the right bottom corner of the cell, which contains DDE reference.
- 2. When changing the pointer, hold down the left-mouse button and drag as necessary into required direction.
- 3. Release the button.
- 4. Keep the selection and click on the **Create reference** in **D2000** menu. The character "=" will be inserted in front of all DDE references. These DDE references represent the requirements for sequence of archive block values, for example:

=D\_2000 | ARCH\_VALUE!WB1\_Blok2\_1 =D\_2000 | ARCH\_VALUE!WB1\_Blok2\_2 =D\_2000 | ARCH\_VALUE!WB1\_Blok2\_3 =D\_2000 | ARCH\_VALUE!WB1\_Blok2\_4 =D\_2000 | ARCH\_VALUE!WB1\_Blok2\_5

(i) Related pages:

Requirement for particular archive value